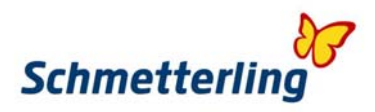

# **Buchung eines Hotels**

Klicken Sie im Schmetterling Argus unter dem Menü Hotels auf den Button Schmetterling Thysania 6

| h     | 2 之              | R | -   | 3     | <b>!</b> B | P. | CRS      | DE       | [     | Schmette | ling Reisen G | imbH & Co | ). KG 💌 BAC | K11962  | Thomas Ko | okoschka   SR GS\ | WD 1   Logout |
|-------|------------------|---|-----|-------|------------|----|----------|----------|-------|----------|---------------|-----------|-------------|---------|-----------|-------------------|---------------|
| Berat | ung / Informatio | n |     | Versi | cherur     | ng | Mietwage | en Ferie | nhaus | Flug     | Kreuzfahrt    | Hotel     | Veranstalte | er Bahn | Ticket    | Zusatzprodukte    | Homepage      |
| G     | 1                |   |     | VERS  | <b>[</b> ] |    | U Cars   |          |       |          | <b>~</b> .    | 6         | 4           |         |           |                   |               |
| a     | 🛨 🔽              | ۲ | 🖲 🛛 | uche  |            |    |          |          | •     |          | 📀 🛌 🛛         | uche      |             |         |           | -                 |               |

Es öffnet sich folgendes Fenster:

| HOTE                                                                | HOTEI                                                                                    | Schmetterling<br>Thysania                                                           |  |  |
|---------------------------------------------------------------------|------------------------------------------------------------------------------------------|-------------------------------------------------------------------------------------|--|--|
| Hotelsuche                                                          | Buchungsübersicht Buchungen suchen                                                       | Service                                                                             |  |  |
| Aktuell befinden Sie sich: Ho                                       | otelsuche                                                                                |                                                                                     |  |  |
| Stadt Berlin,<br>Hotelname<br>Anreisedatum 13.09<br>Zimmertyp Doppe | Deutschland<br>.2011 Nächte 2 Abreisedatum 15.09.2011<br>Kinderbett Babybett<br>elzimmer | Web2<br>Print                                                                       |  |  |
| Zimmer hinzufügen                                                   | Suchen                                                                                   | Druck dein Ding –<br>über den Web2Print Shop<br>auf Ihrem Schmetterling<br>Attacus. |  |  |

Hier können Sie direkt mit Ihrer Suchanfrage beginnen:

| Stadt:                | Geben Sie hier die Stadt an, in der Sie nach einem Hotel suchen möchte. Bei touristischen Destinationen geben Sie bitte den kompletten Namen der Destination ein, beispielsweise Mallorca bei Mallorca.                     |
|-----------------------|----------------------------------------------------------------------------------------------------|
| Hotelname (optional): | Geben Sie hier den Hotelnamen ein, wenn Sie ein bestimmtes Hotel suchen.                                                                                                    |
| Anreisedatum:         | Geben Sie hier das gewünschte Anreisedatum ein. Dies können Sie entweder über das Klicken auf den Kalender oder über manuelle Eingabe machen. Bei der manuellen Eingabe ist auf folgendes Format zu achten: <b>TTMMJJJJ</b> |
| Nächte:               | Geben Sie hier die Anzahl der Nächte, die Sie buchen möchten ein. Wenn Sie dieses Feld ausgefüllt haben, wird automatisch das Feld Abreisedatum vervollständigt.                                                            |
| Abreisedatum:         | Hier wird automatisch das Abreisedatum eingefügt, sobald Sie die Anzahl der Nächte eingegeben haben.                                                                                                    |

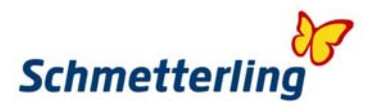

Zimmertyp:

Wählen Sie hier aus der DropDown Liste den gewünschten Zimmertyp aus. Sie können unter folgenden Zimmertypen wählen:

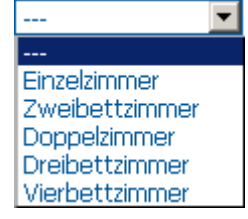

Sollten Sie zusätzliche Zimmer brauchen, so klicken Sie auf Zimmer hinzufügen

Es erscheint wieder eine DropDown Liste mit Zimmertyp (wie oben angezeigt). Sie können auch einen anderen Zimmertyp als bei ersten Zimmertyp auswählen.

|           |                  | Kinderbett | Babybett |
|-----------|------------------|------------|----------|
| Zimmertyp | Doppelzimmer 💌   | 💌          | 🔻        |
|           | Einzelzimmer 🔄 😑 |            |          |
|           | Doppelzimmer 🔄 🗢 | 💌          | 🔻        |

Wollen Sie die zusätzlichen Zimmer wieder entfernen, so klicken Sie auf folgendes Symbol.

Bei Auswahl eines **Zweibettzimmers** oder eines **Doppelzimmers** können Sie auch noch ein Kinderbett oder/und ein Babybett bestellen.

|           |                | Kinderbett | Babybett |
|-----------|----------------|------------|----------|
| Zimmertyp | Doppelzimmer 🔽 | 💌          | 💌        |

Klicken Sie nun auf Suchen

Nun werden freie Hotels gesucht, die Ihren Kriterien entsprechen.

Suchen

| Stadt     Berlin, Deutschland       HoteIname |                                                                        |                                                       |
|-----------------------------------------------|------------------------------------------------------------------------|-------------------------------------------------------|
| Anreisedatum 13.09.2011 Näc                   | hte 2 Abreisedatum 15.09.2011 III Kinderbett Babybett                  | Web2<br>Print                                         |
| Zimmer hinzufügen                             | Loading                                                                | Druck dein Ding –<br>über den Web2Print Shop          |
| Admin-Login<br>Impressum                      | Die Liste wird geladen!<br>Bitte haben Sie einen Momen<br>Geduld , , , | t<br>rling Reisen GmbH & Co. KG   Mitarbeiter: Thomas |
|                                               | 5.2                                                                    | Kokoschka                                             |

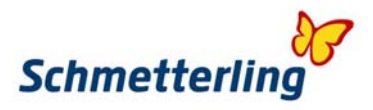

Nach dem Ende des Suchvorgangs wird Ihnen eine Liste mit allen verfügbaren Hotels angezeigt. Die Liste ist aufsteigend nach Preis sortiert. Die Preisangaben beziehen sich immer auf die gesamte Aufenthaltsdauer und auf alle angefragten Zimmerarten.

| Ih  | re Reiseda            | aten:               |         |                      | Reisedaten än                           | dern              | Suche verfeinerr                            | 1: |             |      | Karte  |        | 1        |
|-----|-----------------------|---------------------|---------|----------------------|-----------------------------------------|-------------------|---------------------------------------------|----|-------------|------|--------|--------|----------|
| Lar | nd:                   | Deutschland         | Stadt:  | Berlin               |                                         |                   | Maximaler Preis                             |    | 259         | 978€ |        | ~      |          |
| vo  | n                     | 13.09.2011          | bis     | 15.09.2011           |                                         |                   |                                             |    |             |      |        |        |          |
| Nä  | chte                  | 2                   |         |                      |                                         |                   | 87                                          |    | 259         | 978  |        | $\sim$ |          |
| Zin | nmer:                 | 1 Doppelzimmer      |         |                      |                                         | 2                 |                                             |    |             |      |        |        |          |
|     | Name                  |                     |         | Kategorie            | Verpflegung                             | Zimn              | nertyp Lage                                 | 2  | Stornofrist | Prei | s in € | Buchen |          |
|     | Georghof              | Berlin              |         | 3 😭                  | Ohne                                    | Double            | e                                           |    | 09.09.2011  |      | 87     | Book   |          |
|     | Georghof              | Berlin              |         | 3 😭                  | Ohne                                    | Stand             | ard                                         |    | 09.09.2011  |      | 87     | Bool   | $\sim$   |
|     | Georghof              | Berlin              |         | 3 😭                  | Frühstück                               | Double            | e                                           |    | 09.09.2011  |      | 107    | Bool   |          |
|     | Georghof              | Berlin              |         | 3 😭                  | Frühstück                               | Stand             | ard                                         |    | 09.09.2011  |      | 107    | Book   |          |
| Ð   | Quentin E             | Berlin Hotel        |         | 3 😭                  | Ohne                                    | Doubl             | е                                           |    | 09.09.2011  |      | 98     | Bool   |          |
| Ð   | Holiday In<br>Allee 🔔 | n Berlin City East- | landsbe | rger Holiday         | Inn Berlin City I                       | East-la           | andsberger Allee                            | ×  | 07.09.2011  |      | 100    | Book   |          |
| Ð   | Best Wes              | stern Leonardo      |         | Immediat<br>Booking, | e Full Cancellation<br>No Changes Allow | Charge<br>ed, 100 | es Apply At The Time<br>)% Of Total Booking | Of | 11.09.2011  |      | 106    | Book   | <u> </u> |
|     | Comfort               | Weissensee          |         | Amount               | is Non-rerundable                       |                   |                                             |    | 09.09.2011  |      | 112    | Bool   |          |
| ±   | Grand Cit             | y East              |         |                      |                                         |                   |                                             |    | 10.09.2011  |      | 112    | Bool   |          |
|     | Pankow I              | Hotel               |         |                      |                                         |                   |                                             | // | 09.09.2011  |      | 120    | Book   |          |
| Ð   | Aparotel              |                     |         | 3 😭                  | Ohne                                    | Doubl             | e Room (wi                                  |    | 09.09.2011  |      | 122    | Book   | $\sim$   |
| Ð   | Comfort I             | Lichtenberg         |         | 3 😭                  | Frühstück                               | Stand             | ard                                         |    | 09.09.2011  |      | 129    | Book   | $\sim$   |
| Ð   | Grand Cit             | y Globus            |         | 3 😭                  | Ohne                                    | Double            | e Standard                                  |    | 10.09.2011  |      | 130    | Bool   |          |

Durch Klicken der Überschriften der folgenden Liste

Name Kategorie Verpflegung Zimmertyp Lage Stornofrist Preis in € Buchen

können Sie nach Name des Hotels, Kategorie, Verpflegung, Zimmertyp, Lage oder Stornofrist sortieren.

Erscheint vor dem Namen des Hotels folgendes **Zeichen**, 🖻 öffnen sich alle verfügbaren Angebote dieses Hotels.

Erscheint in der Hotelliste ein Hotel mit folgendem **Zeichen**, bedeutet dies, dass zu diesem Hotel Bemerkungen zu finden sind. Z.B. Informationen zu Hotel wie Renovierungsarbeiten, Upgrades oder Hinweise zu besonderen Angeboten.

Besonderer Hinweis zu Sonderraten (Hot Deals):

Hot Deals sind Angebote zu besonders günstigen Raten, die mit strengen Stornogebühren verbunden sind.

# Achtung: Buchung nicht mehr stornierbar; keine Änderung erlaubt; 100% des Buchungspreises als Stornogebühr!

Erkennbar sind **Hot Deals** an einer rot unterlegten Stornofrist (i.d.R. auch schon vor dem aktuellen Datum) und meistens am folgenden Zeichen.

Bei der Buchung erscheint eine Sicherheitsabfrage.

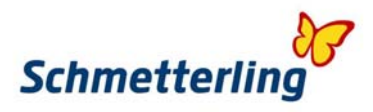

Wenn Sie direkt den **Namen des Hotels** klicken, öffnet sich ein Fenster mit allen Daten zum Hotel. Das Fenster ist in englischer Sprache.

| Schmetterling Th    | nysania - Mozilla Firefox                                                                                                    | _ [] 3           |
|---------------------|----------------------------------------------------------------------------------------------------|------------------|
| http://www.sch      | metterling-thysania.de/hot_info.php?id=11962 119278/5691/460 766                                                                                                    | ń                |
| Hotelname:          | Georghof Berlin                                                                                                    | -                |
| Adresse:            | Berlin, berlin, g?rtelstrasse, 41                                                                                                    |                  |
| Telefon:            | 0049 30293830                                                                                                    |                  |
| =ax:                |                                                                                                    |                  |
| 3eschreibung:       | Hotel with style for business trips and holidays in Berlin.<br>T.<br>I.<br>Berlin Georghof is a hotel ideal for business people, as well as for those in holidays.<br>It is located nearby the shopping centre and the best pubs and restaurants of the city.<br>The establishment offers 60 comfortable rooms, with furniture of fine wood and warm colo<br>in a classic i2 ½Heritagei2 ½ style.<br>All are equipped with private bathroom, radio, satellite TV, desk and dial-phone.<br>In the dining room of T.<br>I.<br>Berlin Georghof a great buffet breakfast is served, as well as dishes of the new German<br>cuisine and other international specialities.<br>The establishment puts at your disposal different reunion halls for until 15 people and a gri<br>restaurant ready to hold banquets for till 60 people.<br>The hotel also offers, among its facilities, a gym and sauna available at any time of the dar<br>where the client could enjoy a relaxing moment. | urs<br>III<br>Y) |
| Hoteleigenschaften: | Buffet Breakfast, Access For Disabled, Air Conditioned, Central Heating, Fax, Gymnasium,<br>Sauna, Safe Box At Reception, Elevator, Coach Parking, Payable Parking, Room Service (2<br>Currency Exchange, Laundry,                                                                                                    | :4h),            |
| Raumeigenschaften:  | Air Conditioning, Central Heating, Electronic Key Card, Disabled Acess, Dogs Allowed, Tv, F<br>Tv, Satellite Tv, Phone, Babycot, Hair-dryer, Radio, Soundproof Windows, Fax, Computer<br>Plug, Daily Newspaper, Desk, Tea And Coffee Machine,                                                                                                    | Pay              |
| Bilder              |                                                                                                    |                  |

Am unteren Rand des Fensters finden Sie die Möglichkeit, sich die Beschreibung über Online-Übersetzungsmaschinen zu übersetzen oder die Hotelbeschreibung als PDF zu speichern.

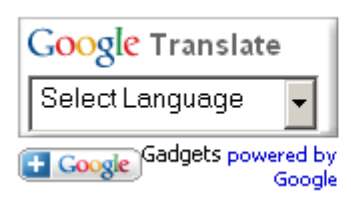

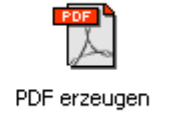

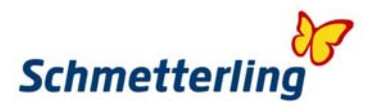

Stornofrist bedeutet, bis wann die Buchung kostenlos storniert werden kann.

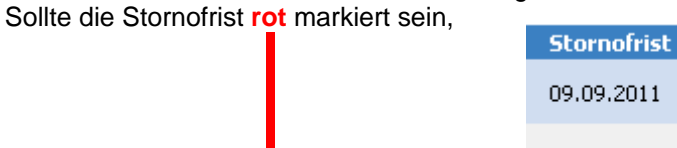

so betragen die Stornokosten mindestens 1 Übernachtung und bis zu 100% (bei Sonderraten). Die Stornokosten beziehen sich auf die komplette Buchung (auch bei mehreren Zimmern). Auch eine Namensänderung oder sonstige Änderungen sind nicht möglich.

06.09.2011

Klicken Sie rechts oben den Button Karte

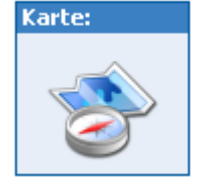

und es erscheint ein neues Fenster mit einer Karte, auf der alle Hotels angezeigt werden. Zudem ist am rechten Rand des Fensters eine Liste mit allen Hotels, sortiert nach Preis, zu sehen. So können Sie viel einfacher nach Hotels in der Nähe von Sehenswürdigkeiten suchen.

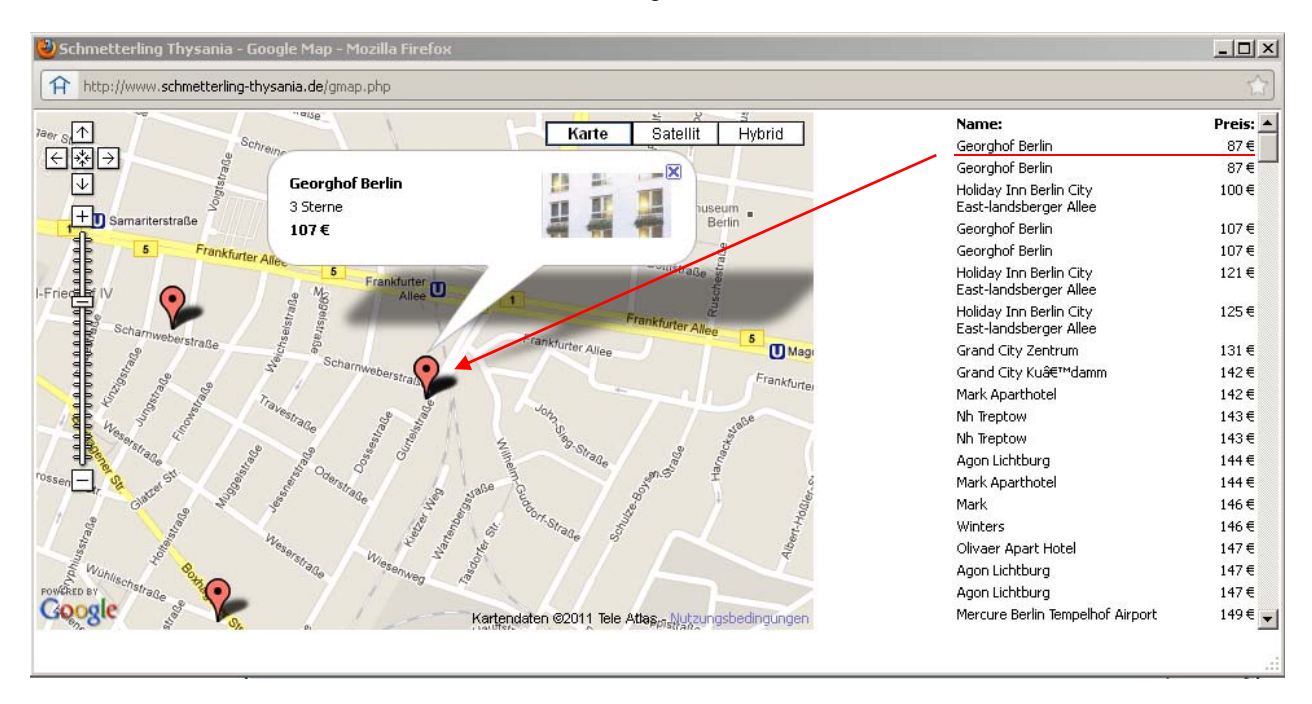

Klicken Sie auf **Book** 

Book

neben dem ausgewählten Hotel, um mit der Buchung fortzufahren.

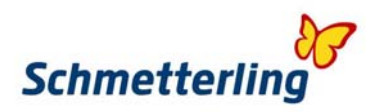

Es öffnet sich folgendes Buchungsfenster:

| Ihre Reisedater                                                                        | :                                                                |                                                         |                                                                        | Ihre Hotelda                    | ten:                                          | Hoteldaten ändern                                                                                                    |
|----------------------------------------------------------------------------------------|------------------------------------------------------------------|---------------------------------------------------------|------------------------------------------------------------------------|---------------------------------|-----------------------------------------------|----------------------------------------------------------------------------------------------------|
| Land: De<br>von: 13<br>Nächte: 2<br>Zimmer: 10                                         | utschland<br>09.2011<br>ooppelzimmer                             | Stadt:<br>bis:                                          | Berlin<br>15.09.2011                                                   | Hotelname:<br>Storno:<br>Preis: | Georghof Berlin<br><b>10.09.2011</b><br>107 € |                                                                                                    |
| Interne Bemerkung<br>für das Reisebüro                                                 | wichtiger Ki                                                     | unde!!!                                                 |                                                                        |                                 |                                               |                                                                                                    |
| Bitte geben Sie '                                                                      | Vor- und Nachi<br>- L                                            | namen a                                                 | aller Reiseteilne                                                      | ehmer pro Feld                  | ein. Bitte verwende                           | n Sie nur lateinische Buchstaben verwenden,                                                                                     |
| Doppelzimmer 1                                                                         | Teilnehmer 1:<br>Teilnehmer 2:                                   | Herr<br>Frau                                            | Max<br>Mareike                                                         | Must                            | ermann<br>ermann                              |                                                                                                    |
|                                                                                        | Anreise b     Wenn möglich     benachb     Zimmer n     Nichtrau | ois spätes<br>n<br>varte Zimr<br>nit Verbin<br>cherzimm | tens um 19 💌<br>ner reservieren<br>dungstür reservie<br>er reservieren | : 00 💌 Uhr<br>ren               |                                               | Hier handelt es sich um<br>unverbindliche<br>Kundenwünsche, die nach<br>Verfügbarkeit seitens des<br>Hotels organisiert werden. |
| Unverbindlicher<br>Kundenwunsch<br>an das Hotel<br>[Wenn möglich bitte in<br>Englisch] | Kunden bitt                                                      | ten um                                                  | Zimmer in 3. Et.                                                       | age<br>:                        |                                               |                                                                                                    |
|                                                                                        | Bitte beach                                                      | ten: Kur                                                | ıdenwünsche ki                                                         | önnen die Best                  | ätigung verzögern                             |                                                                                                    |
|                                                                                        | 🔽 Ich habe                                                       | die AGB                                                 | gelesen und akze                                                       | ptiert                          |                                               | Verbindlich Buchen                                                                                                    |

#### Interne Bemerkung für das Reisebüro:

Hier schreiben Sie Ihre internen Informationen.

**Teilnehmer:** 

Wählen Sie hier in der DropDown Liste die Anrede aus

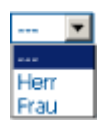

und tragen Sie in den dafür bestimmten Feldern den Vorname und den Nachnamen der Teilnehmer ein. Sonderzeichen wie ä, ö, ü bitte mit ae, oe, ue ausschreiben.

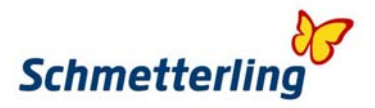

Sollten Ihre Kunden später als 18 Uhr anreisen, mehrere Zimmer in benachbarter Nähe oder mit Verbindungstür wünschen oder ein Nichtraucherzimmer benötigen, so geben Sie dies hier an. Beachten Sie bitte, dass es sich hier um unverbindliche Kundenwünsche handelt.

| 🗆 Anreise bis spätestens um 🔢 💌 : 👥 Uhr |
|-----------------------------------------|
| Wenn möglich                            |
| 🗖 benachbarte Zimmer reservieren        |
| 🗖 Zimmer mit Verbindungstür reservieren |
| Nichtraucherzimmer reservieren          |

#### Unverbindlicher Kundenwunsch an das Hotel:

Hier tragen Sie unverbindliche Kundenwünsche ein. Bei Buchungen für Hotels außerhalb Deutschlands geben Sie bitte die unverbindlichen Wünsche in englischer Sprache an.

Bestätigen Sie hier durch ein Häkchen, dass Sie unsere AGBs gelesen und akzeptiert haben.

 $\square$  Ich habe die AGB gelesen und akzeptiert

Sobald Sie alles ausgefüllt haben, klicken Sie auf den Button Verbindlich Buchen, um die Buchung zu tätigen.

Wichtig: Beachten Sie bitte, dass bei rot markierten Stornofristen ein Verbindlich Buchen in vielen Fällen zu 100% Stornokosten führt

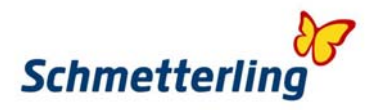

Es öffnet sich folgendes Fenster:

Sie haben nun die Möglichkeit bei Buchungen für Hotels innerhalb Deutschland eine RIT-Bahnfahrkarte zu buchen. Wenn Sie dies sofort machen möchten, so bestätigen Sie mit **OK**, sonst mit **Abbrechen**. Sie können eine RIT-Bahnfahrkarte jederzeit dazu buchen.

Das Vorgehen wird im hinteren Abschnitt beschrieben.

| Auftragsnr:                 | 785482                   |                                                            |   |  |
|-----------------------------|--------------------------|------------------------------------------------------------|---|--|
| Bitte bewahren Sie Auftr    | agsnummer gut auf!       |                                                            |   |  |
| Buchungsstelle:             |                          |                                                            |   |  |
| SR Kundenummer:             | 11962                    |                                                            |   |  |
| Status:                     | Bestätigt                |                                                            |   |  |
| Reisebüro:                  | Schmetterling Reisen G   | Wollen Sie zu dieser Buchung RIT-Bahnfahrkarten bestellen? | 8 |  |
| Adresse:                    | HauptstraÄŸe 131         |                                                            |   |  |
|                             | 91286 Geschwand-Obe      |                                                            |   |  |
| Telefon:                    | 09197 62820              | OK Abbrechen                                               |   |  |
| Fax:                        | 09197 6282182            |                                                            |   |  |
|                             |                          |                                                            |   |  |
| Buchungsdaten:              |                          |                                                            |   |  |
| Stadtname:                  | Berlin                   |                                                            |   |  |
| Hotelname:                  | Georghof Berlin          |                                                            |   |  |
| Ankunftsdatum:              | 13.09.2011               |                                                            |   |  |
| Verpflegung:                | Frühstück                |                                                            |   |  |
| Gesamtpreis:                | 107€                     |                                                            |   |  |
| Ankunftszeit:               | 19:00                    |                                                            |   |  |
| Stornofrist:                | 10.09.2011               |                                                            |   |  |
| Nächte:                     | 2                        |                                                            |   |  |
| benachbarte Zimmer:         | nein                     |                                                            |   |  |
| Bemerkung:                  | Please reserved a non-si | noking-room Testbuchung!!! Thomas Kokoschka am 07.09.2011  |   |  |
| Besondere<br>Kundenwünsche: | Kunden wuenschen Zimm    | ier in der 3. Etage                                        |   |  |
| Zimmerdaten:                |                          |                                                            |   |  |
| Zimmertyp:                  | Doppelzimmer 1           |                                                            |   |  |
|                             | Mustermann Max MR.       |                                                            |   |  |
|                             | Mustermann Mareike MR    | 5                                                          |   |  |

Nachdem Sie mit Abbrechen bestätigt haben, gelangen Sie zum folgenden Fenster:

# Schmetterling Thysania Handbuch

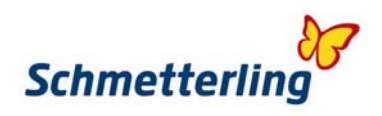

| HOTE                        | HOTE                                      | Schmetterling<br>Thysania               |
|-----------------------------|-------------------------------------------|-----------------------------------------|
| Hotelsuche                  | Buchungsübersicht                         | Buchungen suchen Service                |
| Aktuell befinden Sie s      | ich: neue Buchung                         |                                         |
| Auftragen                   | 785482                                    |                                         |
| Bitte bewebren Sie Aufte    |                                           |                                         |
| Buchungsstelle:             | agananmer gut aur:                        |                                         |
| SP Kundenummer:             | 11962                                     |                                         |
| Status:                     | Bestätigt                                 |                                         |
| Reisebüro:                  | Schmetterling Reisen GmbH & Co. KG        |                                         |
| Adresse:                    | HauptstraÄŸe 131                          |                                         |
|                             |                                           |                                         |
|                             | 91286 Geschwand-Obertrubach               |                                         |
| Telefon:                    | 09197 62820                               |                                         |
| Fax:                        | 09197 6282182                             |                                         |
| Buchungsdaten:              |                                           |                                         |
| Stadtname:                  | Berlin                                    |                                         |
| Hotelname:                  | Georahof Berlin                           |                                         |
| Ankunftsdatum:              | 13.09.2011                                |                                         |
| Veroflegung:                | Frühstück                                 |                                         |
| Gesamtpreis:                | 107€                                      |                                         |
| Ankunftszeit:               | 19:00                                     |                                         |
| Stornofrist:                | 10.09.2011                                |                                         |
| Nächte:                     | 2                                         |                                         |
| benachbarte Zimmer:         | nein                                      |                                         |
| Bemerkung:                  | Please reserved a non-smoking-room Testbu | chang!!! Thomas Kokoschka am 07.09.2011 |
| Besondere<br>Kundenwünsche: | Kunden wuenschen Zimmer in der 3. Etage   |                                         |
| Zimmerdaten:                |                                           |                                         |
| Zimmertyp:                  | Doppelzimmer 1                            |                                         |
|                             | Mustermann Max MR.                        |                                         |
|                             | Mustermann Mareike MRS.                   |                                         |

Hier handelt es sich um die bestätigte Buchung mit dem Buchungscode.

### Bitte beachten Sie den Status der Buchung!

Sollte die Buchung den Status auf Anfrage anzeigen, so warten wir auf die Rückbestätigung des Hotels.

GO719739 785482

11962 Bestätigt

Berlin

Georghof Berlin

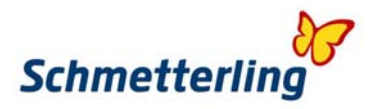

Möchten Sie Ihre Buchung aufrufen, den Hotelvoucher drucken, eine RIT-Bahnfahrkarte buchen oder die Buchung stornieren, so klicken Sie auf **Buchungsübersicht** und **Bestätigte Buchungen**.

|                                            |                      | -                               |                  |
|--------------------------------------------|----------------------|---------------------------------|------------------|
| Hotelsuche I                               | Buchungsübersicht    | Buchungen suchen                | Service          |
| Aktuell befinden Sie sich: <b>Hotelsu</b>  | che Anfragen         |                                 |                  |
|                                            | Bestätigte Buch      | ungen 🚽                         |                  |
|                                            | Storno Anfrage       |                                 |                  |
|                                            | Stornierte Buchu     | ungen                           |                  |
|                                            | Abgelehnte Buc       | hungen                          |                  |
| Es erscheint folgendes                     | Fenster:             |                                 |                  |
| HO<br>E HO                                 | TEI                  | <b>Schm</b> e<br>Thysa          | etterling<br>nia |
| Hotelsuche <u>Buchung</u>                  | sübersicht Buchungen | suchen Service                  |                  |
| Aktuell befinden Sie sich: Buchungsübersio | cht » Bestätigt      |                                 |                  |
|                                            | jee le               | Bestätigte Buchungen ( 1 )<br>1 |                  |

Sie haben nun die Möglichkeit eine **RIT-Bahnfahrkarte (bei Hotelbuchungen innerhalb Deutschland)** zu buchen, den **Hotelvoucher** zu drucken oder ein **Storno** zu tätigen.

13.09.2011

2

10.09.2011 107€

Thomas Kokoschka .

X

Belegung

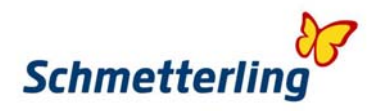

# **RIT-Bahnfahrkarte**

| Um ein RIT-B | ahnticket (bei | Hotelbuchungen innerha | Ib Deutschland | zu buchen, | klicken | Sie auf |
|--------------|----------------|------------------------|----------------|------------|---------|---------|
| das Symbol   |                | _                      |                |            |         |         |

Es erscheint folgendes Fenster:

|                                       |                                                                                                 | RIT-Ba                                     | nnfahrkaten Buchu                                        | ngsformular                                      |                  |                         |   |
|---------------------------------------|-------------------------------------------------------------------------------------------------|--------------------------------------------|----------------------------------------------------------|--------------------------------------------------|------------------|-------------------------|---|
| Zielbahnhof:                          | Berlin                                                                                          |                                            | Abfahrtsbahnhof:                                         |                                                  | Nürnber          | g                       |   |
| Hinfahrt am:                          | 13.09.2011                                                                                      |                                            | Hinfahrt am:                                             |                                                  | 15.09.20         | 011                     |   |
| (lasse:                               | O 1. Klasse 💿 2. Kla                                                                            | isse                                       | Entfernung zum Zielba                                    | hnhof:                                           | 💿 bis 4          | 100 km 🔿 ab 401 km      |   |
| Buchungsnumme                         | r für den Hotelaufenhalt: <b>78</b> !                                                           | 5482                                       |                                                          |                                                  |                  |                         |   |
| Bitte wählen S                        | ie die gewünschte Fahrka                                                                        | irte/n aus                                 |                                                          |                                                  |                  |                         |   |
| Teilnehmer                            |                                                                                                 | Ziel                                       | bis 400 km                                               | Ziel ab                                          | 401 km           | Abschlag für Kunden     |   |
| 1                                     | Marchard                                                                                        | 2. Klasse                                  | 1. Klasse                                                | 2. Klasse                                        | 1. Klasse        | mit BahnCard 25 oder 50 | ) |
| 1. Mustermann                         | Max MR.                                                                                         | 62€                                        | 98€                                                      | 110€                                             | 175€             | L -18€                  |   |
| 2. jimustermann                       | Mareike MR                                                                                      | 19 62€                                     | 98€                                                      | 9 110€                                           | 175€             | ∟ -18€                  |   |
| Platzreservier<br>Platzreservierun    | r <mark>ungen (ab</mark> 3 Monate vor<br><sup>Ig</sup>                                          | der Reise buchb<br>Großraum<br>C Abteil    | ar, nur mit Zugbindun<br>C Handybereich<br>C Rubebereich | n <mark>g möglich)</mark><br>C Fenster<br>C Gang |                  |                         |   |
| Zugverbindung f<br>Sonderwünsche      | ür Platzreservierung und                                                                        |                                            |                                                          |                                                  |                  |                         |   |
| Alle Preise pro P                     | erson für Hin- und Rückfahrt<br>Ig pro Person einfache Fahrt,<br>bre reisen in Bedeitung der Fl | je Zug + eine Ansc<br>cern / Großeltern gi | hlussreservierung 2. Klas<br>atis (unter 6 Jahre ohne    | se € 4,- und 1. Kla<br>Sitzplatzanspruch         | asse ab€5,<br>), |                         |   |
| Platzreservierun<br>Kinder bis 14 Jal | and reiser in begleicung der Li                                                                 |                                            | aitia in Naman allas aufa                                | eführten Teilnheme                               | er, die angege   | ben Bahnfahrkarten.     |   |

Geben Sie den Abfahrtsbahnhof an und setzen die Option bis 400 km oder ab 400 km.

Die Teilnehmerdaten werden automatisch übernommen.

Setzen Sie, falls eine Bahncard 25 oder Bahncard 50 vorhanden ist, bei Abschlag für Kunden ein Häkchen und geben Sie Platzreservierung sowie Sonderwünsche ein.

Bestätigen Sie noch die allgemeinen Geschäftsbedingungen durch Setzen eines Häkchens und klicken Sie auf Bestellen! Bestellen!

Das Fenster schließt sich und Sie haben eine RIT-Bahnkarte für Ihre Kunden gebucht.

In der Buchungsübersicht erscheint nun unter dem RTI-Symbol ein grünes Häkchen.

| 60719739 | 785482 | 11962 | Bestätigt | Berlin | Georghof<br>Berlin | Belegung | 13.09.2011 | 2 | 10.09.2011 | 107€ | Thomas<br>Kokoschka |     | * |  |
|----------|--------|-------|-----------|--------|--------------------|----------|------------|---|------------|------|---------------------|-----|---|--|
|          |        |       |           |        |                    |          |            |   |            |      |                     | × . |   |  |

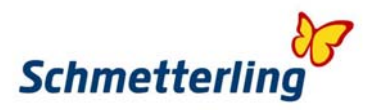

# Hotelvoucher

Um den Hotelvoucher zu drucken, klicken Sie folgendes Symbol.

Es öffnet sich die Sicherheitsabfrage:

| Wollen Sie | : wirklich den Vo | ucher drucken? |
|------------|-------------------|----------------|
|            | ок                | Abbrechen      |

Bestätigen Sie mit **OK**, um den Voucher zu drucken.

#### Wichtig:

#### Der Hotelvoucher muss vor Ablauf der Stornofrist gedruckt werden.

Nach Ausstellung des Vouchers werden bei Storno mindestens 20,-- € Bearbeitungsgebühr (in Abhängigkeit der Stornofrist) fällig und die Stornierung ist nur noch über die Zentrale von Schmetterling Thysania möglich.

Es öffnet sich folgendes Fenster:

| þ        |                             |                                           |      |
|----------|-----------------------------|-------------------------------------------|------|
| TE D     | Drucken                     | ?×                                        | GmbH |
|          |                             |                                           |      |
| ch       | Name: Adobe PDF             | Eigenschaften                             |      |
| by       | Status: Bereit              |                                           |      |
| <b>y</b> | Standort: Eigene Dateien    |                                           |      |
|          | Kommentar:                  | 🗖 Ausgabe in Datei                        |      |
|          |                             |                                           |      |
|          | Alles                       | Anzahl Exemplare: 1                       |      |
|          | C Seiten von: 1 bis: 1      |                                           |      |
|          | C Markierung                | 12 <sup>3</sup> 12 <sup>3</sup> Sortieren |      |
|          | -                           |                                           |      |
|          | Frames drucken              |                                           |      |
|          | wie am blidschirm angezeigt |                                           |      |
|          | C Den ausgewählten Frame    |                                           |      |
|          | C Jeden Frame separat       | OK Abbrechen                              |      |

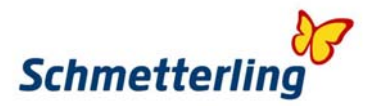

Nun können Sie den Voucher auf einem normalen Standard-Drucker drucken oder als PDF speichern, wenn Sie einen PDF erzeugenden Drucker installiert haben. Ein PDF erzeugender Drucker empfiehlt sich, damit Sie den Voucher auch per E-Mail an ein Smartphone oder ein Laptop verschicken können.

Der fertige Voucher sieht folgendermaßen aus:

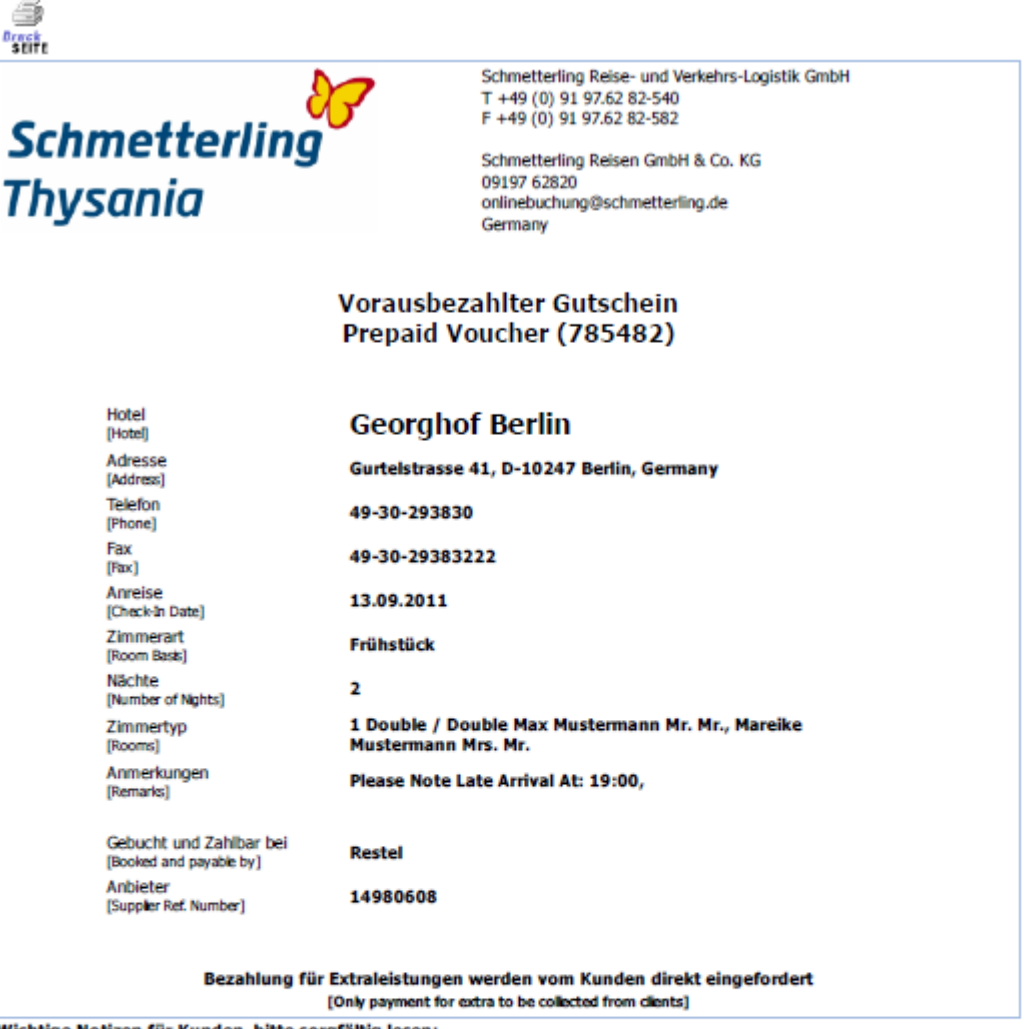

Wichtige Notizen für Kunden, bitte sorgfältig lesen:

- Wenn Sie entscheiden dass Sie Ihren Aufenthalt im Hotel verk
  ürzen, ben
  ötigen Sie folgenden Dokumente: Best
  ätigung vom Hotel
  über Tage der Abreise sowie Best
  ätigung, dass die nicht genutzen N
  ächte nicht in Rechnung gestellt werden. Die Abrechnung
  wird sonst ohne Ber
  ücksichtigung der nicht gebrauchten N
  ächte erstellt.
- Sie müssen jegliche Beschwerden die bei Ihrem Aufenthalt im Hotel auftreten umgehend an uns melden (siehe Notrufnummer). Beschwerden, die nach dem Aufenthalt aufkommen, können nicht berichtigt werden. Falls das Hotel Sie zur Zahlung der Übernachtung vor Ort auffordert, melden Sie sich bitte ebenfalls umgehend bei uns.

#### Important notices to clients, please rad carfully:

- If you decide to shorten your stay while at a hotel you must optain from the reception manager on duty his/her signed consent in
  writing upon your check-out that they will not be charging for unused nights. This is a must requirement and failure to provide
  such letter will preclude us from seeking any refunds from the hotels/suppliers on your behalf. Refunds from us are strictly subject
  to hotel providing us with the refund first.
- You must report all and any complaints you might have to the hotel on the sport durin your stay, immediately as the arise. We will
  not be liable for any compensation for a problem which could have rectified during the clients stay, had the hotel been made
  aware of it.

#### Wichtig: Auf dem Hotelvoucher wird kein Preis gedruckt!

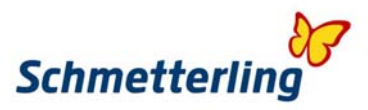

# Stornierung von Buchungen (nur vor dem Voucherdruck möglich)

Klicken Sie in der Buchungsübersicht folgendes Symbol, wenn Sie eine Buchung stornieren möchten.

Es öffnet sich folgende Sicherheitsabfrage:

| Wollen Sie die: | se Buchung wir | klich stornieren? |
|-----------------|----------------|-------------------|
|                 | ОК             | Abbrechen         |

Bestätigen Sie mit OK, wenn Sie die Buchung stornieren wollen.

Sollten Sie eine RIT-Bahnfahrkarte gebucht haben, so erscheint folgendes Fenster:

| Wollen Sie die gebuchten RIT | Bahnfahrkarten auch stonieren? |  |
|------------------------------|--------------------------------|--|
|                              | OK Abbrechen                   |  |

Bestätigen Sie mit OK, wenn Sie die die gebuchten RIT-Bahnfahrkarten auch stornieren wollen.

Sie gelangen nun automatisch zur Buchungsübersicht auf Anfrage.

Um zu sehen, ob Ihre Buchung tatsächlich storniert wurde, gehen Sie folgendermaßen vor:

Klicken Sie Buchungsübersicht Stornierte Buchungen

| <u>Hotelsuche</u> Bud                 | hungsübersicht     | Buchunge | n suchen | Service |  |
|---------------------------------------|--------------------|----------|----------|---------|--|
| Aktuell befinden Sie sich: Hotelsuche | Anfragen           |          |          |         |  |
|                                       | Bestätigte Buchung | jen      |          |         |  |
|                                       | Storno Anfrage     |          |          |         |  |
|                                       | Stornierte Buchung | jen      |          |         |  |
|                                       | Abgelehnte Buchu   | ngen     |          |         |  |

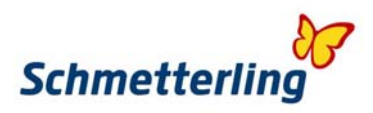

Es öffnet sich folgendes Fenster:

|                |                          | IC<br>IC | )1        | E              |         |                     |           | Schr<br>Thys | nettei<br>ania | lin    | g<br>g      |             |                     |
|----------------|--------------------------|----------|-----------|----------------|---------|---------------------|-----------|--------------|----------------|--------|-------------|-------------|---------------------|
| Hote           | lsuche                   | Buch     | ungsüb    | <u>ersicht</u> | Buchung | en suchen           | Sei       | vice         | _              |        |             |             |                     |
| Aktuell befind | en Sie sich: <b>Buch</b> | iungsübe | sicht :   | Storniert      |         |                     |           |              |                |        |             |             |                     |
|                |                          |          |           | 14             |         | Stornierte Buo<br>1 | :hungen ( | 1)           | H H 1 -        | ]      |             |             |                     |
| Referenz       | Buchungscode             | Debitor  | Status    | Bemerkung      | Stadt   | Hotel               | Zimmer    | Zimmertyp    | Anreisedatum   | Nächte | Stornofrist | Gesamtpreis | Mitarbeiter         |
| GO719739       | 785482                   | 11962    | Storniert |                | Berlin  | Georghof Berlin     | Belegung  |              | 13.09.2011     | 2      | 10.09.2011  | 107€        | Thomas<br>Kokoschka |
|                |                          |          | Ī         |                |         |                     |           |              |                |        |             |             |                     |

Am Status der Buchung können Sie erkennen, ob die Buchung storniert wurde.

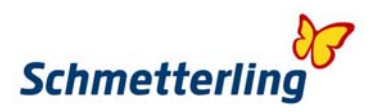

# Suchen von Buchungen

Möchten Sie nach Buchungen suchen, so klicken Sie **Buchungen suchen** 

|            |                   | <b>+</b>                |         |  |
|------------|-------------------|-------------------------|---------|--|
| Hotelsuche | Buchungsübersicht | <u>Buchungen suchen</u> | Service |  |

#### Es öffnet sich folgendes Fenster:

| H<br>H                                                 | OTE                       | T                         | <mark>Schmet</mark><br>Thysani | <b>terling</b> |
|--------------------------------------------------------|---------------------------|---------------------------|--------------------------------|----------------|
| Hotelsuche Bud<br>Aktuell befinden Sie sich: Buchungen | thungsübersicht<br>suchen | <u>Buchungen suchen</u>   | Service                        |                |
| Referenz:                                              | GO                        | Buchur                    | ngscode                        |                |
| Nächte:<br>Anreisedatum liegt zwischen                 | 💌<br>Tag 💌 . Monat        | 🗾 . Jahr 💌 🛛              | und Tag 💌 . Monat              | 💌 . 🛛 Jahr 💌   |
| Hotelname:<br>Preis:<br>Teilnehmer:                    | €                         | Stadt:<br>bis:<br>Status: | €<br>€                         | Suchen         |

Um nach einer Buchung zu suchen, reicht die **Eingabe des Buchungscodes** und das Klicken auf **Suchen** 

Es öffnet sich folgendes Fenster mit Ihrer Buchung:

| HOTE HOTE |                                       |         |           |                   |        |          | Schmetterling<br>Thysania |           |              |        |             |             |         |       |
|-----------|---------------------------------------|---------|-----------|-------------------|--------|----------|---------------------------|-----------|--------------|--------|-------------|-------------|---------|-------|
| Hot:      | elsuche<br>den Sie sich: <b>Buc</b> l | Buch    | iungsüb   | ersicht <u>Bu</u> | chung  | len such | <u>ien</u>                | Servio    | e            | -      | -           |             |         |       |
| Referenz  | Buchungscode                          | Debitor | Status    | Bemerkung         | Stadt  | Hotel    | Zimmer                    | Zimmertyp | Anreisedatum | Nächte | Stornofrist | Gesamtpreis | Voucher | Storn |
| GO719739  | 785482                                | 11962   | Restation | Please reserved a | Berlin | Georahof | Beleauna                  |           | 13.09.2011   | 2      | 10.09.2011  | 107 €       | 5.1     |       |

Bitte beachten Sie auch unsere FAQ (häufige Fragen) in der Rubrik Service auf der Buchungsseite von Schmetterling Thysania.